## Pour vous inscrire au HBC Dourdan, veuillez suivre la procédure détaillée ci-dessous.

Etape n°1 :

Se rendre sur le site du club (<u>www.handballclubdourdan.fr</u>) dans la rubrique « Inscriptions ». Télécharger et imprimer les documents suivants : « Fiche de renseignements » et « Règlement intérieur ».

Etape n°2 :

Remplir entièrement la fiche de renseignements et signer le règlement intérieur.

Etape n°3 :

Remettre en main propre à l'entraineur ces deux documents ainsi que le paiement (Chèque à l'ordre du "HBC Dourdan" (Attention, l'entraîneur ne prendra vos documents qu'à la condition que vous les remettiez avec le chèque en même temps !)

Etape n°4 :

- Pour une première inscription : vous recevrez un mail après qu'une personne du club ait pris en charge votre dossier (pensez à vérifier vos spams également). Suivez ce lien qui vous renverra vers le site Gesthand (site de la FFHB) qui vous confirmera votre validation de mail.
- \* Pour le renouvellement de licence : vous recevrez un mail après qu'une personne du club ait pris en charge votre dossier (pensez à vérifier vos spams également). Suivez ce lien qui vous renverra vers le site Gesthand (site de la FFHB) afin que vous puissiez insérer dans la base de données les documents permettant de finaliser votre inscription.

Etape n°5 :

Vérifiez les informations correspondantes à votre identité et insérez une photo du joueur. Cliquez sur « suivant » pour accéder à la phase suivante.

Etape n°6 :

Vérifiez les informations correspondantes à votre adresse, numéro de téléphone et adresse mail. Cliquez sur « suivant » pour accéder à la phase suivante.

Etape n°7 :

Répondez aux différents champs de la rubrique « Licence ». Sélectionnez la case « Joueur -12 ans » ou « Joueur 12/16 ans » ou « Joueur +16ans » selon l'âge du joueur. La case « Loisirs » est réservée aux adultes jouant en Loisirs (vendredi soir de 21h à 22h30). Cliquez sur « suivant » pour accéder à la phase suivante.

Etape n°8 :

Cochez la case « Handball (à 7) » puis indiquez votre taille, votre latéralité (main préférentielle) et le type de paiement que vous avez effectué. Cliquez sur « suivant » pour accéder à la phase suivante.

Etape n°9 :

Cochez la case « Je reconnais avoir été informé(e) par la FFHandball que : ». Puis cochez la case qui vous correspond au niveau de l'encadrement dans le club. Cliquez sur « suivant » pour accéder à la phase suivante.

Etape n°10 :

Vous arrivez à l'étape « Documents obligatoires », ceux-ci se trouvent sur le site du club (<u>www.handballclubdourdan.fr</u>) dans la rubrique « Inscriptions ». Cette fois-ci vous devrez télécharger et remplir les documents suivants : « Autorisation parentale » (pour un enfant) et « Questionnaire de santé Majeur ou Mineur » (selon l'âge du joueur). De plus vous devrez insérer une photo du recto de la carte d'identité ou livret de famille du joueur.

Enfin pour les majeurs, vous devrez insérer un certificat médical et préciser la date à laquelle il a été réalisé. Il vous faudra cliquer sur « Parcourir » pour insérer le document ultérieurement téléchargé et rempli.

Etape n°11 : Choisissez la case à cocher pour chaque rubrique (Assurance, Communication, Droit à l'image). Cliquez sur « suivant » pour accéder à la phase suivante.

Etape n°12 : Cochez la case pour certifier de l'exactitude des informations fournies. Cliquez sur « Passer à la signature » pour finaliser votre inscription.

Une fois vos documents vérifiés par la FFHB, vous recevrez un mail attestant de la qualification de votre licence.